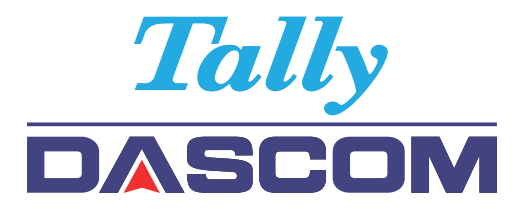

# Installation Guide User Guide

# 7106 7206 Peeler Unit

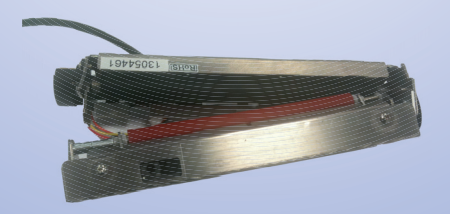

© August 2010 DASCOM Europe GmbH

- 0 The following installation shows a 7106 printer. The peeler installation for 7206 printers follows the same steps.
- 1 Before installing the Peeler Unit
- 1-1 Remove the plastic front cover on the front side of the printer upward as shown below.

Be careful that you do not touch other parts when removing the front cover.

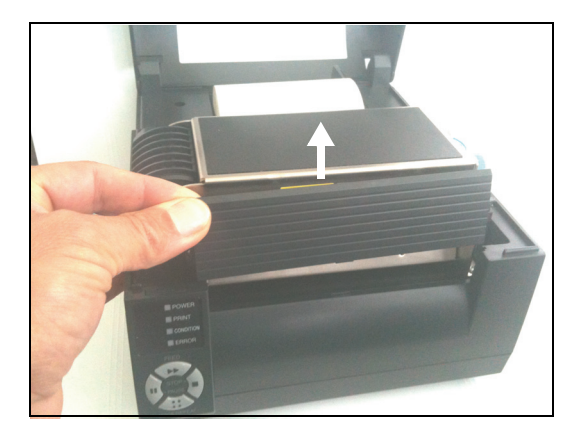

1-2 Remove the screw (M3 X 6) of the motor cover and take the motor cover out as shown below.

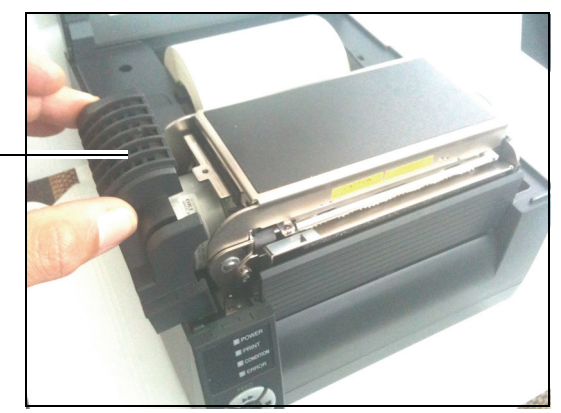

Remove the screw and the motor cover 1-3 Remove the screw (M3 X8, for plastic) and take the connector cover out as shown below.

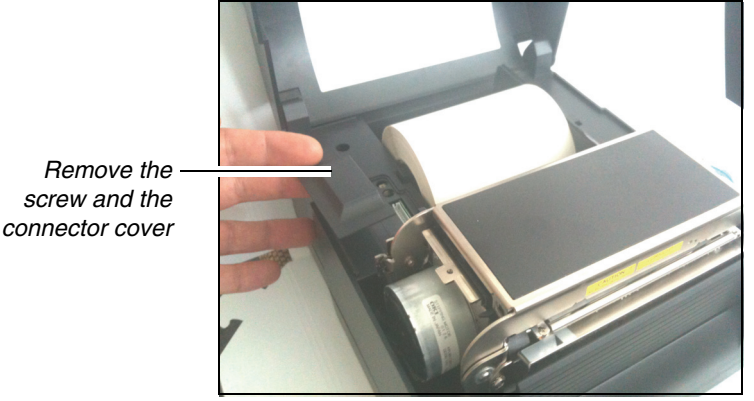

- •\_\_\_\_
- 2 Installing the peeler
- 2-1 While inserting the peeler cable in the space (A) between the paper feed motor and the printer housing, match the protruded pins of the peeler unit to the holes of the front of the mechanism unit.

Set the peeler unit to the printer using the accessory screws (3 pcs M3 X 6) enclosed.

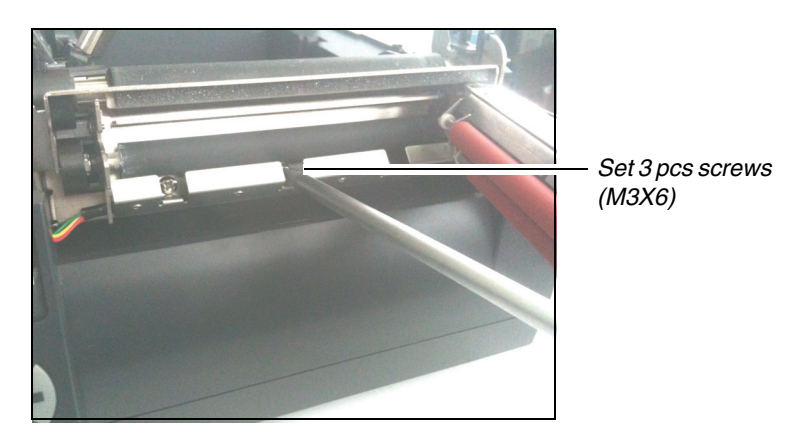

2-2 Connecting the peeler unit cable

Connect the peeler unit cable connector to the receptacle of the printer after setting the peeler cable in the printer housing.

**Note:** Set the peeler cable (A) not to touch the print head-up spring (B) of the mechanism unit.

It is allowed to set the peeler cable under the paper feed motor instead of the side of the paper feed motor.

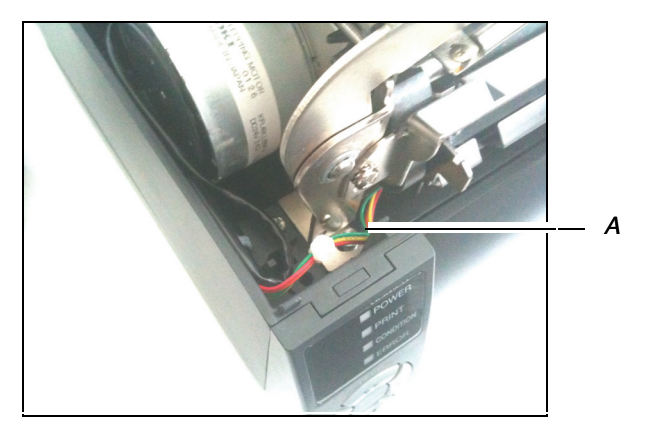

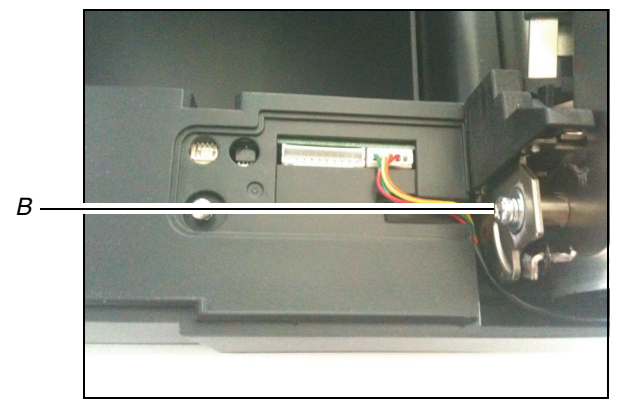

- 3 Reinstalling the covers Reinstall the connector cover (M3 X 8, for Plastic) and the motor cover (M3 X 6).
- Note: Keep the front cover for future use which you remove the peeler unit.

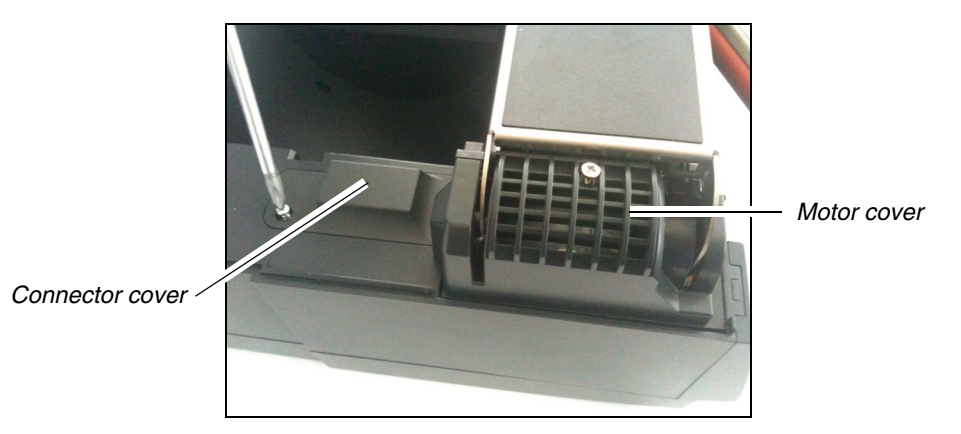

**Note:** Use specified screw for the covers. Do not use wrong type screw, otherwise the screw hole of the printer housing will be damaged.

# **User Guide**

# Contents

| Ca | ution · · · · · ·                                                  | ,                                       | • 8  |  |
|----|--------------------------------------------------------------------|-----------------------------------------|------|--|
| 1  | Outline ·····                                                      |                                         | • 9  |  |
| 2  | Exterior view and part names · · · · · · · · · · · · · · · · · · · |                                         |      |  |
| 3  | How to operate 10                                                  |                                         |      |  |
|    | 3-1 Operation                                                      | n • • • • • • • • • • • • • • • • • • • | • 10 |  |
|    | 3-1-1 F                                                            | eeler door opening/closing              | • 10 |  |
|    | 3-1-2 N                                                            | ledia loading                           | • 10 |  |
|    | 3-1-3 F                                                            | eeler setting ·····                     | • 10 |  |
|    | 3-1-4 l                                                            | nitial value of peeling position        | • 11 |  |
|    | 3-1-5 F                                                            | eeler commands ·····                    | • 12 |  |
| 4  | Peeler specifications 13                                           |                                         |      |  |

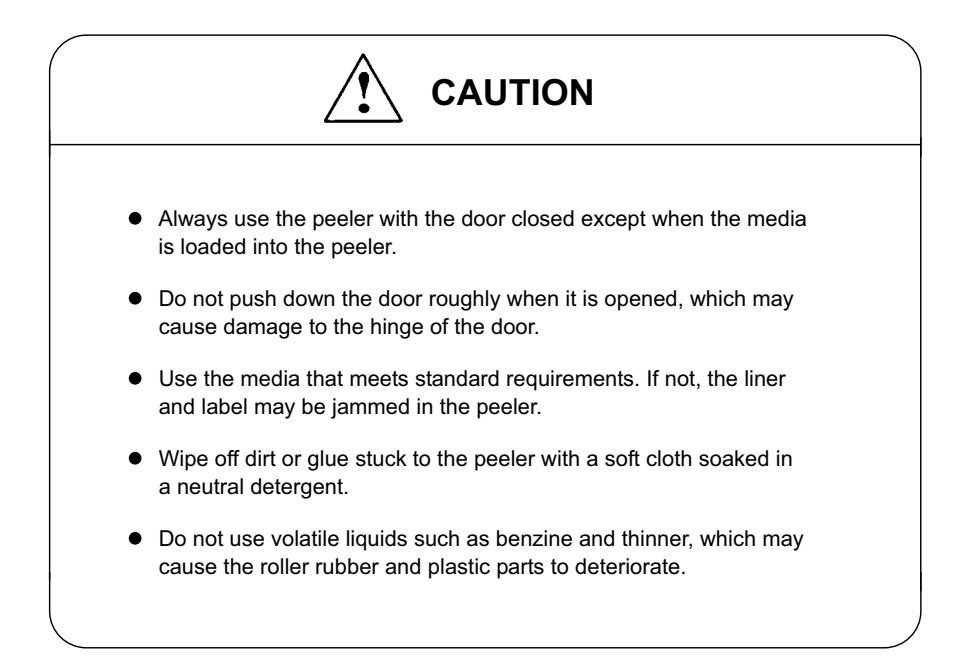

# 1 Outline

This peeler unit is designed to automatically remove the label from the liner.

# 2 Exterior view and part names

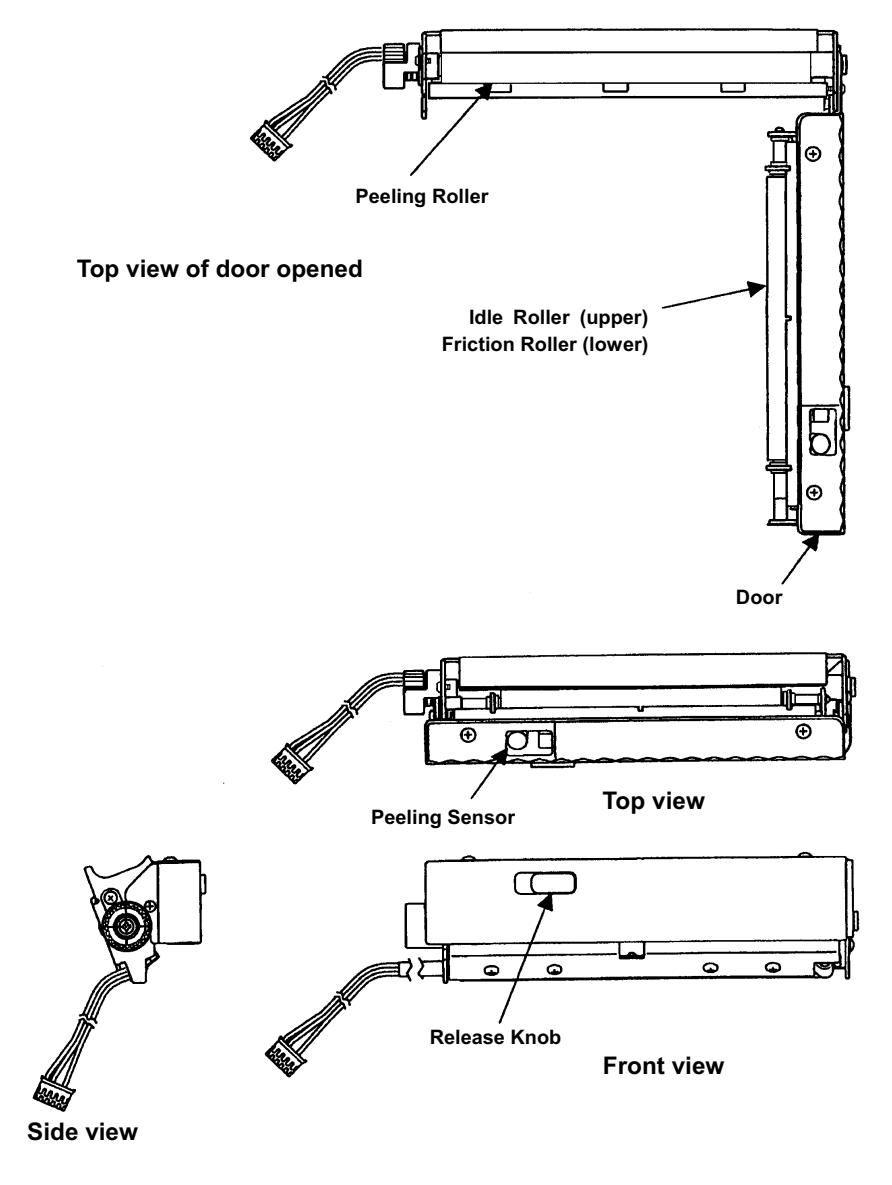

## 3 How to operate

## 3-1 Operation

### 3-1-1 Peeler door opening/closing

(1) Opening

Shift the release knob of the peeler to the left with the finger, and the peeler door will open.

(2) Closing Push down the left end of the peeler door until it clicks closed.

### 3-1-2 Media loading

- (1) First peel off the labels with a length of 12cm (5 inch) or more on the top of the loading media, then load the media into the peeler where the first label comes to the peeling sensor. Close the print head of the printer.
- (2) Open the peeler door and pass the liner between the peeling roller and the peeler door and close the door.

### 3-1-3 Peeler setting

To use this peeler, set the peeler function ON that is one of the various setting items in a nonvolatile memory in the printer.

To change the setting of the peeler function, execute it in the printer configurations setting mode from the control panel or use the command STX KD.

The printers have the menu "AutoConfigure" set to ON when shipping from the factory. In this ON condition, if the peeler is installed on the printer, the menu "Function Select" will be automatically changed to "Peel On." But if the Off condition occurs, select the "Peel On" in the following manner. (For details of menu setting, refer to the operation manual of each printer.)

## 3-1-4 Initial value of peeling position

The paper position for peeling off the label can be adjusted in the printers menu. See an excerpt of the printer menu and the web panel.

| Mode/Repeat Key Disabled                                                                         | Printer                                     |  |
|--------------------------------------------------------------------------------------------------|---------------------------------------------|--|
| Save=(PAUSE) Change Value=(STOP) Exit=(MODE)                                                     | <u>Top Menu</u> ->AfterPrintSetup           |  |
| Paper Position +0.00IN<br>^<br>Save=(PAUSE) Next Digit=(FEED) Change Value=(STOP)<br>Exit=(MODE) | AutoConfigure ON<br>Function Select Peel On |  |
| AutoConfigure ON                                                                                 | Paper Position +0.00 Inch                   |  |
| Save=(PAUSE) Change Value=(STOP) Exit=(MODE)                                                     | Mode/Repeat Key Disabled ▼                  |  |
| Do you want to change "After Print Menu" items?<br>Yes:(PAUSE) No:(STOP) Exit:(MODE)             | Save Cancel                                 |  |

To adjust the peeling position, designate the feeding amount from the reference point to the peeling position with the command STX f or STX Kf. The value with this command will be effective until the resetting is performed. (For details, see the separate Command Reference.)

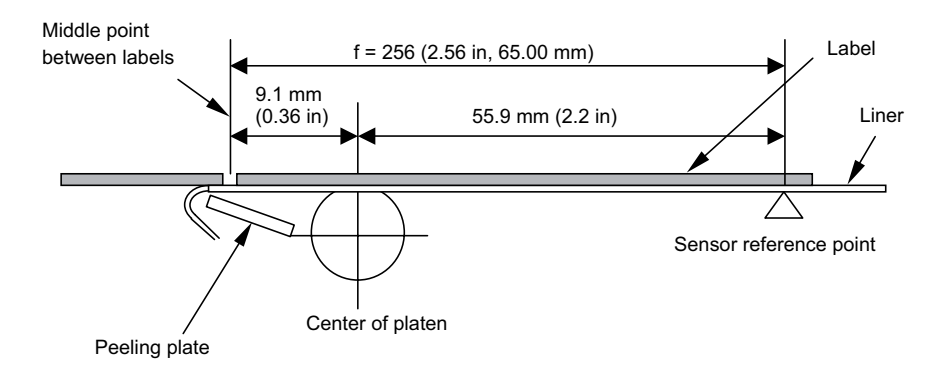

#### 3-1-5 Peeler commands

The following are the peeler commands. For details of each command, see the separate Command Reference.

#### Peeling position designated command STX f, STX Kf

This command designates the feeding amount from the reference point to the peeling position.

#### Software switch setting command STX V

This command temporarily changes the contents of the option function setting in a nonvolatile memory in the printer. With this command, the peeler function is turned ON or OFF temporarily.

**Note:** If the label is at peeling position when the peeler function is selected, the medial will not feed even if the Feed key is pressed. In this case, remove the label first.

# 4 Peeler specifications

| Width of liner (a)             | : | 1 – 4.65 in (25.4 – 118 mm)                                                                                                 |
|--------------------------------|---|----------------------------------------------------------------------------------------------------|
| Length of label (b)            | : | 1 – 4.72 in (25.4 – 120 mm)<br>Label: fine media/Thickness: 0.09 mm<br>(including glue layer)/Rolled inwards                |
| Minimum width of label (c)     | : | Label must be positioned at $0.63 - 0.87$ in (16 - 22 mm) from left edge of liner, which is viewed from front of media exit |
| Maximum width of label         | : | To be narrower than liner                                                                                                   |
| Thickness of label             | : | 0.0067 in (0.17 mm) or less                                                                                                 |
| Thickness of liner             | : | 0.0027 in (0.07 mm) or less                                                                                                 |
| Maximum diameter of roll media | : | 8 in (203 mm)                                                                                                    |
| Inner diameter of roll media   | : | 3 in (76 mm) or more                                                                                                    |
| Durability                     | : | 100 km or one million peeled labels (when using the label above)                                                            |
| Peeling position accuracy      | : | ±1.0 mm                                                                                                    |

Peeling position varies depending on the type of media, the size of roll media and the size of ink ribbon, so adjust it to the optimum condition as needed

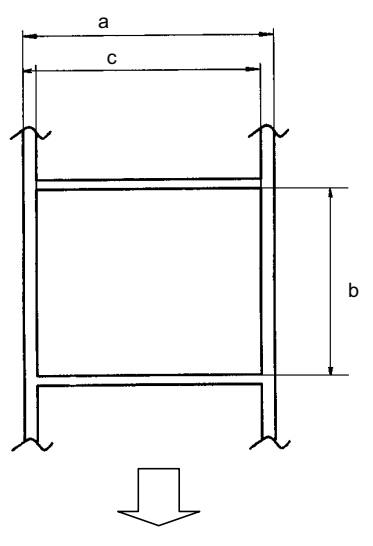

Direction of media feed

#### DASCOM REPRESENTATIVES

#### GERMANY

DASCOM Europe GmbH Heuweg 3 D-89079 Ulm Deutschland Tel.: +49 (0) 731 2075 0 Fax: +49 (0) 731 2075 100 www.dascom.com

#### SINGAPORE

DASCOM AP Pte Ltd 63 Hillview Avenue #08-22, Lam Soon Industrial Building Singapore 669569 Phone: +65 6760 8833 Fax: +65 6760 1066 www.dascom.com

AMERICAS DASCOM Americas Corporation 421 W. Main Street Waynesboro, VA 22980 USA Phone: +1 (877) 434 13 77 www.dascom.com

#### UNITED KINGDOM DASCOM GB Ltd ViewPoint, Basing View, Basingstoke, Hampshire RG21 4RG, England Phone: +44 (0) 1256 481481 Fax: +44 (0) 1256 481400 www.dascom.com

#### FRANCE

DASCOM Europe GmbH 117 Avenue Victor Hugo 92100 Boulogne-Billancourt France Phone: +33 (1)73 02 51 98 www.dascom.com

#### **RUSSIA and CIS**

DASCOM Europe GmbH Representation Moscow Leninsky Prospekt 95a, Office 322 119313 Moscow, Russian Federation Phone: +7 (495) 984 70 65 Fax: +7 (495) 984 56 42 www.dascom.com

#### CEE

DASCOM Europe GmbH Europaring F15 301 2345 Brunn a. G. Austria Phone: +43 (1) 236 01 70 10 www.dascom.com